# Macintosh OS9 設定マニュアル (ダイヤルアップ・ISDN/フレッツISDN接続用)

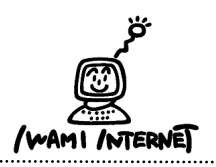

.....

.....

- 1.
- 「MaccintoshHD」から「インターネット」→「インターネットセキュリティ」→「インターネットセットアップ」
  を開いて、「インターネット接続アシスタント」を起動します。

2. インターネットアクセス(1)

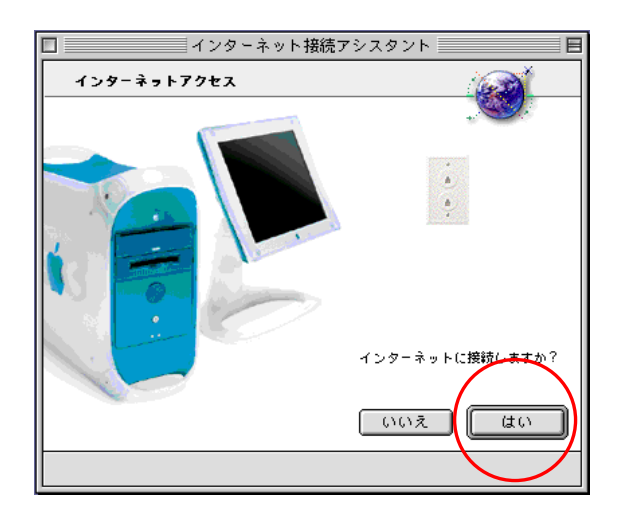

2. 【はい】をクリックします。

3. インターネットアクセス(2)

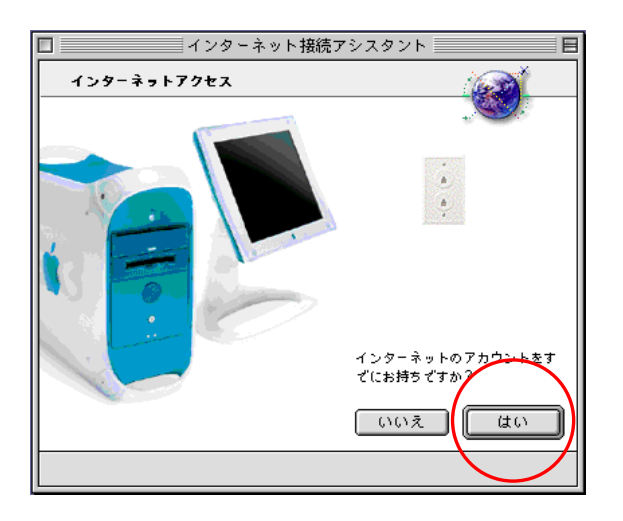

3. 【はい】をクリックします。

## 4. はじめに

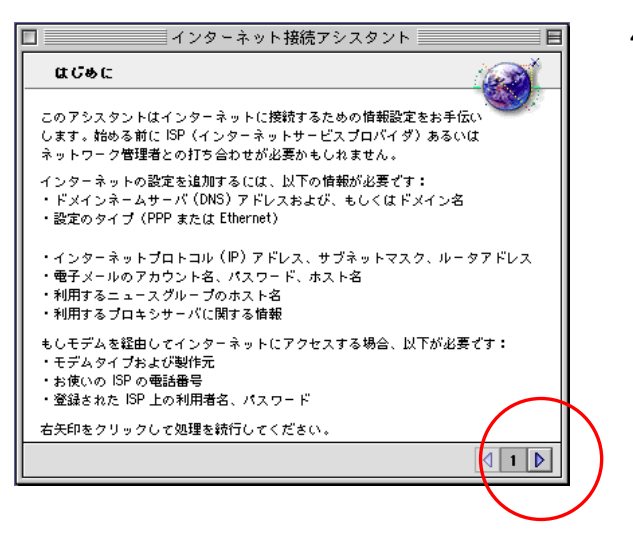

4. 右矢印をクリックします。

# 5. 設定の名前と接続タイプの設定

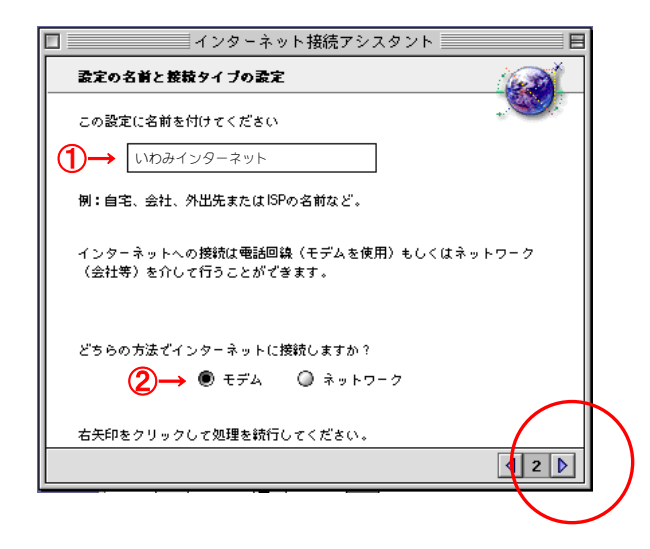

5. ①【いわみインターネット(※)】と入力 (※任意の名前で構いません。ここでは【いわみインター ネット】としています。)

②【モデム】を選択

右矢印をクリックします。

## 6. モデム設定

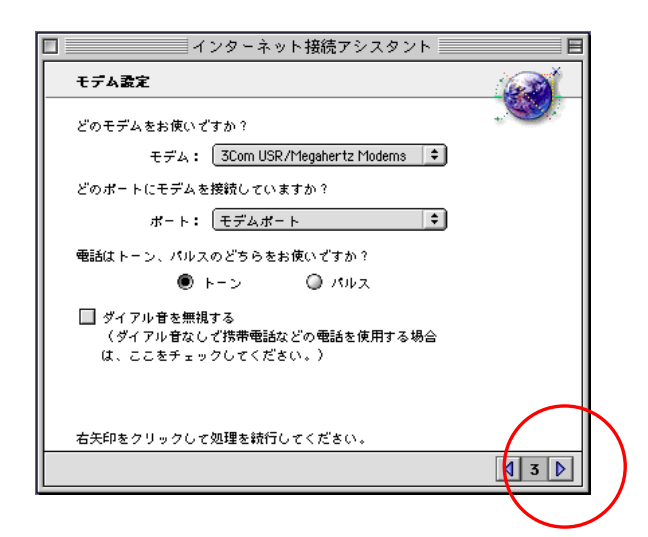

6. 使用しているモデムとポート、電話の種類を選択します。

プッシュ回線の場合は【トーン】、ダイヤル回線の 場合は【パルス】を選択します。

右矢印をクリックします。

# 7. ISP情報

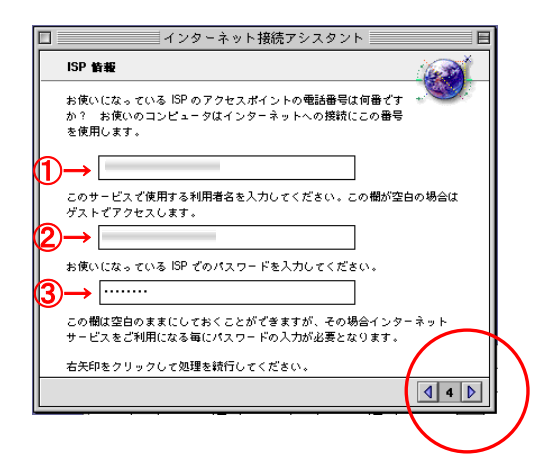

 7. 『会員登録通知書』を参考に、各項目を必ず<u>半角</u> 英小文字数字で入力してください。

①【アクセスポイントの電話番号】を入力(下図参照)

| 接続の種類     | アクセスポイント番号   |
|-----------|--------------|
| アナログ・ISDN | 0570-010-987 |
| フレッツISDN  | 1492(市外局番不要) |

②接続形態に合わせて【利用者名※】を入力

(下図参照)

| 接続の種類     | 【利用者名】                                 |
|-----------|----------------------------------------|
| アナログ・ISDN | xxx <sup>(ユーザー名)</sup> @dial.i-inet.jp |
| フレッツISDN  | xxx <sup>(ユーザー名)</sup> @isdn.i-inet.jp |

xxx・・・『会員登録通知書』に書かれている接続ユーサー名・メールアカウント名・ 接続ID

#### ③【接続パスワード・メールパスワード】を入力

入力内容を確認し、右矢印をクリックします。

# 8. PPP接続スクリプト

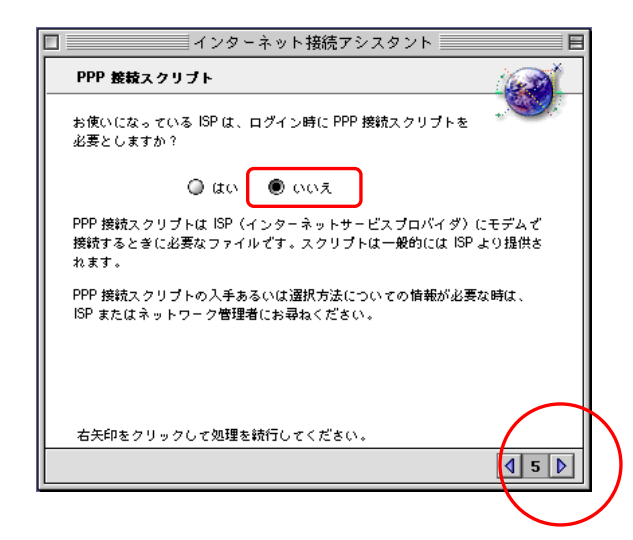

8. 【いいえ】を選択し、右矢印をクリックします。

# 9. IPアドレス

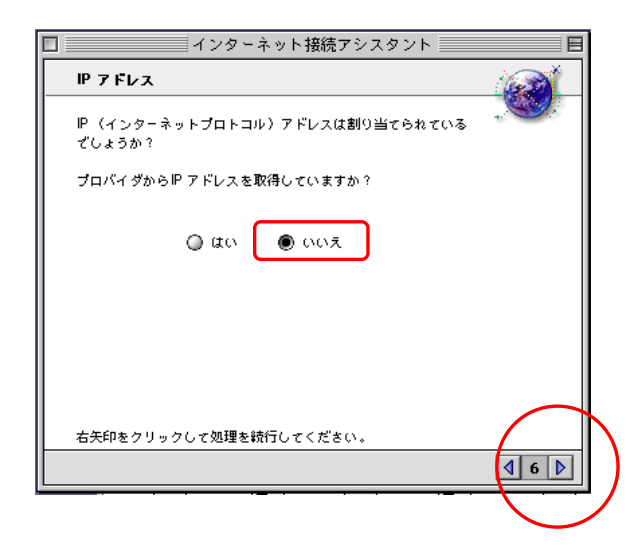

10. ドメインネームサーバー

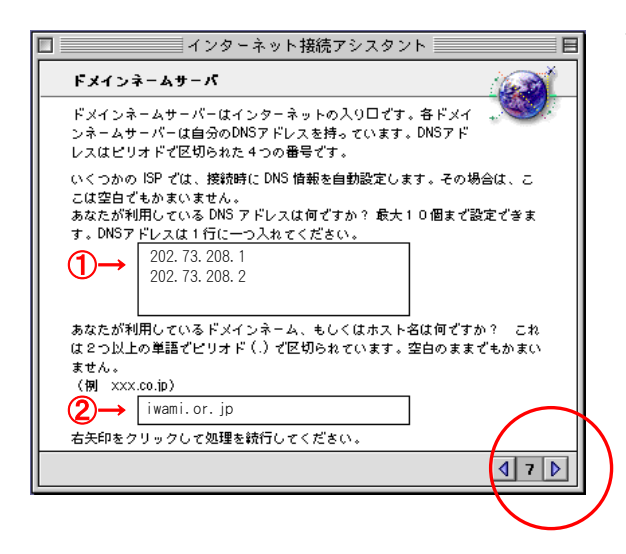

10. 各項目を必ず <u>半角英小文字数字</u>で入力してください。

9. 【いいえ】を選択し、右矢印をクリックします。

①会員登録通知書に記載されているDNSサーバーのアドレス【202.73.208.1】、【202.73.208.2】を入力

②【iwami.or.jp】と入力

入力内容を確認し、右矢印をクリックします。

11. 電子メールアドレスおよびパスワード

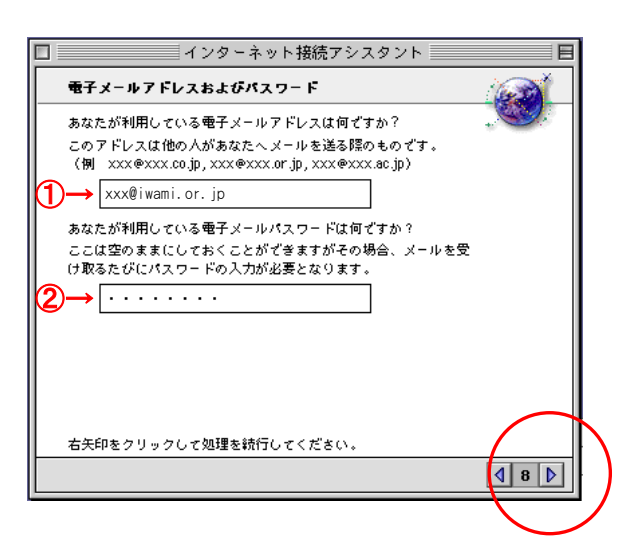

11. 『会員登録通知書』を参考に、各項目を必ず半角 英小文字数字で入力してください。

①『電子メールアドレス』 【E-mailアドレス】を入力

②『電子メールパスワード』 【接続パスワード・メールパスワード】を入力

入力内容を確認し、右矢印をクリックします。

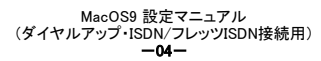

# 12. 電子メールアカウントおよびホストコンピュータ

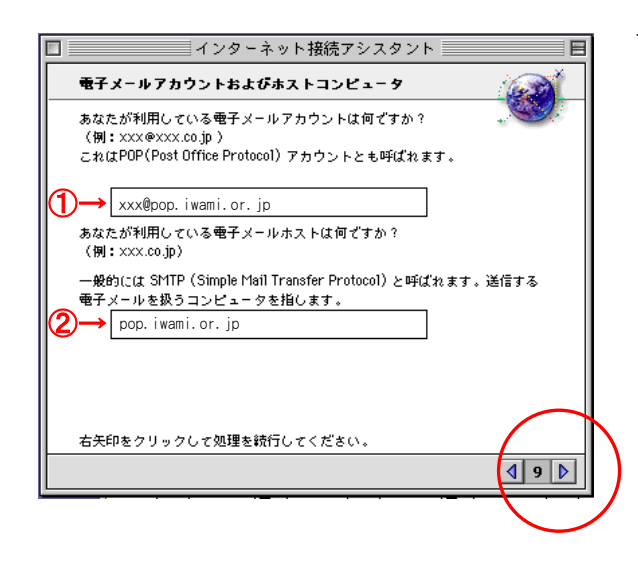

- 12. 『会員登録通知書』を参考に、各項目を必ず<u>半角</u> 英小文字数字で入力してください。
  - 【xxx@pop.iwami.or.jp】と入力 (xxxには『会員登録通知書』の【接続ユーザー名・メール アカウント名・接続ID】が入ります。)

②【pop.iwami.or.jp】と入力

※ウイルスチェックサービス(有料)をご契約の方は ①【xxx@safe.iwami.or.jp】と入力 (xxxには『会員登録通知書』の【接続ユーザー名・ メールアカウント名・接続ID】が入ります。)

②【safe.iwami.or.jp】と入力

入力内容を確認し、右矢印をクリックします。

13. ニュースグループホストコンピュータ

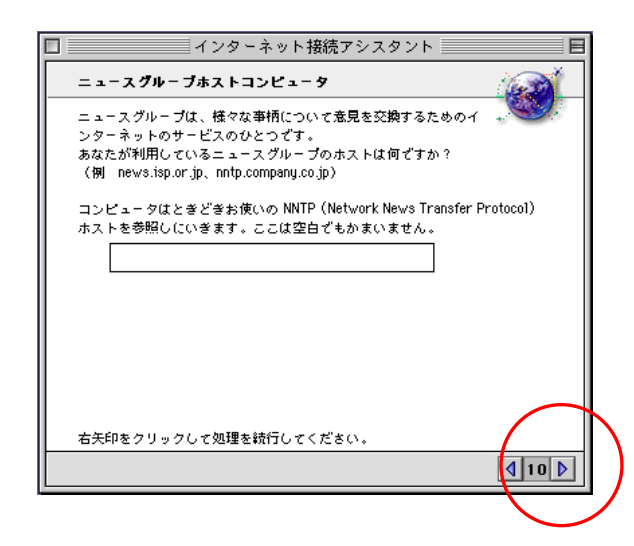

13. この欄は何も入力せずに右矢印をクリックします。

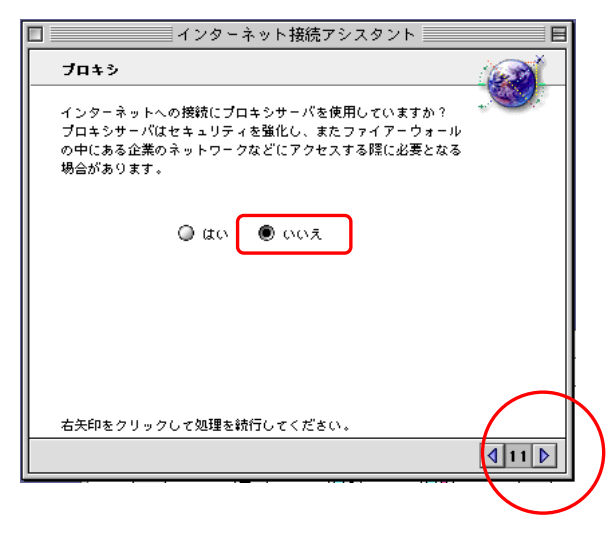

14. 【いいえ】を選択し、右矢印をクリックします。

#### 15. まとめ(1)

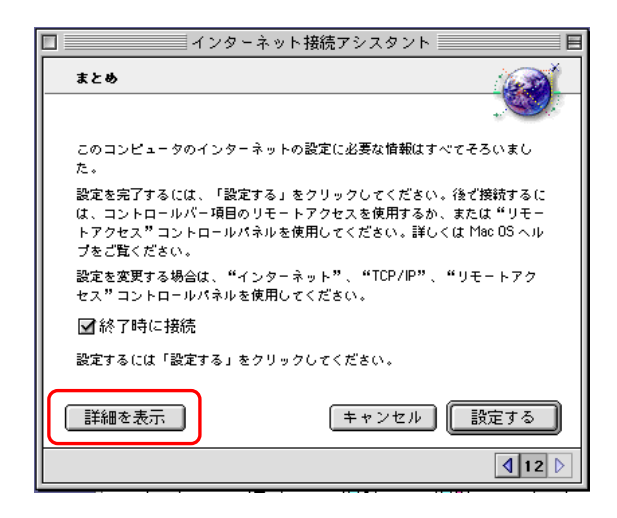

15. すぐにインターネットに接続したい時には、【終了時 に接続】にチェックします。

【詳細を表示】をクリックして、設定内容の確認をし ます。

## 16. まとめ(2)

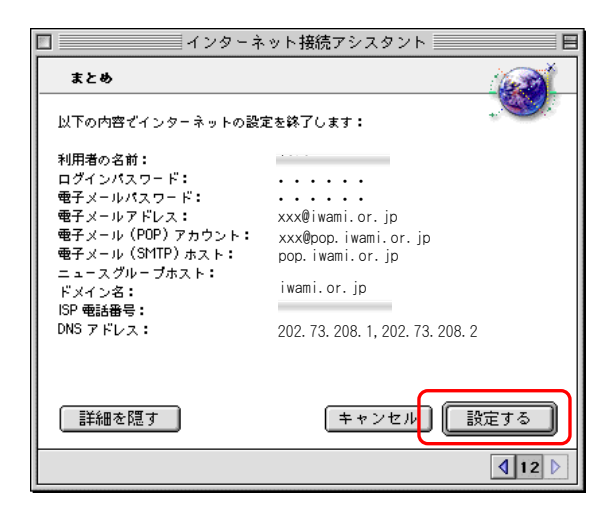

16. 設定内容に間違いがなければ【設定する】をクリック します。

前の設定画面で、【終了時に接続】にチェックしてい る場合は、インターネットへの接続を開始します。

- ※(1)利用者の名前が手順7.の図の内容になっているか? (2)ウイルスチェックサービス(有料)をご契約の方は、 【電子メール(POP)アカウント】
  - > [xxx@safe.iwami.or.jp]と表示されているか? (xxxには『会員登録通知書』の【接続ユーザー名・メール アカウント名・接続ID】が入ります。)
  - 【電子メール(SMTP)ホスト】
    - >【safe.iwami.or.jp】と表示されているか?

それぞれ 確認してください。